## 【ご参考】Webメール 切替後のメールソフト設定変更

この度は、「Webメール」へのご利用へのお切替えにご協力くださり、ありがとうございました。

メールソフト(Thunderbird、Windows Live mail)での送受信停止後、過去メールの参照時などに、メ ールソフトを起動すると「送受信エラー」画面や「パスワード再入力」画面が生じる場合がございます。 これを回避する手順について、以下にご案内差し上げます。

なお、既にメールソフトのサポートは終了しておりますので、本手順以外の方法については対応いたしかねますの でご了承ください。

## ◆ Thunderbird の場合

- ① Thunderbird を起動し、画面上部にある「ツール」→「アカウント設定」をクリック
- ②『アカウント設定』画面が表示されます。

画面左側の「メールアドレス」下にある「サーバ設定」を選択し、以下のように設定し、

「OK」ボタンをクリックする。

| OOOBsic ne in                                                                                                    |                                                                                                    | 29                                                                                        |                         |                            |
|----------------------------------------------------------------------------------------------------|----------------------------------------------------------------------------------------------------|-------------------------------------------------------------------------------------------|-------------------------|----------------------------|
| サーバー設定<br>ションストレス入力<br>送Eメール<br>ディスク領域<br>開封確認<br>セキュリティ<br>シ<br>マーカルフォルダー<br>送Eメール<br>ディスク領域<br>◆ 送信 (SMTP) サーバー | サーバーの種類:<br>サーバーの種類:<br>サーバー名(5):<br>ユーザー名(N):                                                                                                    | POP メールサーバー<br>【受信メール サーバ情報】<br>zzzzz@sjc.ne.jp                                           | ポート( <u>P</u> ):        | XXX 🗄 版定卷: 99              |
|                                                                                                    | セキュリティ設計<br>接続の保護(以):<br>修確方式(1):                                                                                                    | E<br>SSL/TLS ・<br>運営のパスワード的様 ・                                                            |                         | /                          |
|                                                                                                    | サーバー設定<br>一新巻メッセー<br>一新巻メッセー<br>三新巻メッセー<br>三新巻メッセー                                                                                                    | ジがないか記動時に確認する( <u>C</u> )<br>ジがないか( <u>X</u> ) 10 倍 分ごとに確認す<br>ジを自動的にダウンロードする( <u>M</u> ) | \$                      |                            |
|                                                                                                    | <ul> <li>パー・ジャー・ジャージを残す(G)</li> <li>ダウンロード後もサーバーにメッセージを残す(G)</li> <li>ダウンロードしてから(Q)</li> <li>14</li> <li>日以上経過したメッセージは削除する</li> <li>ダウンロードしたメッセージを削除したらサーバーからも削除する(Q)</li> </ul> |                                                                                           |                         |                            |
|                                                                                                    | メッセージの保存<br>一 終了時にごみ<br>メッセージの格頼<br>メッセージの保存                                                                                                    | ¥<br>論を空にする(X)<br>特形式(I): フォルダー単位 (mbox 形式) -<br>9先:                                      | ]                       | 【14箱(八)…                   |
|                                                                                                    | C:WUsersWtest                                                                                                    | (AppData¥Roaming¥Thunderbird¥Profiles¥k                                                   | acx9xkr.default¥Mail¥pc | op.gmail.ci 伊照( <u>B</u> ) |
| アカウント操作(A)・                                                                                                    | ]                                                                                                    |                                                                                           |                         |                            |

【サーバ設定】

| 新着メッセージがないか起動時に確認する   |          |
|-----------------------|----------|
| 新着メッセージがないか ●分ごとに確認する | チェックをはずす |
| 新着メッセージを自動的にダウンロードする  |          |

- ① Windows Live メールを起動する。
- ② 以下のようにメニューを開く。

| ●Windows Live メール ご<br>「Windows Live メール                                                                                                    | 2011 の場合<br>៸」ボタン→「オプション」→「メール」の順にクリックする。                                                                                   |
|----------------------------------------------------------------------------------------------------|----------------------------------------------------------------------------------------------------|
| ○ □ □ □ □ □ □ □ □ □ □ □ □ □ □ □ □ □ □ □                                                                                                    | ws Live メール                                                                                                    |
| <ul> <li>Windows Live メール 2</li> <li>「メニュー」ボタンをクリックし</li> <li>「クイックビュー - Windows Live<br/>新規作成 ・ 同時 ・ 伏案</li> <li>・ クイックビュー 、</li> <li>・ クイックビュー 、</li> <li>・ ホ開封のメール、</li> <li>メンバーからの未開封、</li> <li>未開封のフィード</li> </ul> | 2009 の場合<br>、表示されるメニューから「オプション」をクリックする。<br>メール<br>・<br>メール<br>・<br>・<br>・<br>・<br>・<br>・<br>・<br>・<br>・<br>・<br>・<br>・<br>・ |

③ 『オプション』画面が表示されるので、「全般」タブをクリックする。 「起動時にメッセージの送受信を実行する」のチェックを外し、「OK」ボタンをクリックする。

| フォブション                  | 2 ×                                                                                                    |  |  |  |  |  |
|-------------------------|----------------------------------------------------------------------------------------------------|--|--|--|--|--|
| 全般                      | はか取り「確認メッセージ」送信  作成  署名   スペルチェック  接続  詳細設定                                                                      |  |  |  |  |  |
| 全般                      | アンディーフガループがある場合は運動するパリン                                                                                          |  |  |  |  |  |
|                         | 三日からに Windows Live Messenger にログオンする(L)                                                                          |  |  |  |  |  |
|                         | Windows Live プログラムのさらなる向上のため、お使いのシステム構成および Microsoft のソフトウェアのご利用状況についての情報収集にご協力ください。収集した情報を個人の特定に使用することはありません。   |  |  |  |  |  |
|                         | 詳細情報                                                                                                    |  |  |  |  |  |
| メッセージ                   | の送受信                                                                                                    |  |  |  |  |  |
|                         | 図 メッセージが届いたら音を鳴らす(P)                                                                                             |  |  |  |  |  |
| 3 起動時にメッセージの送受信を実行する(S) |                                                                                                    |  |  |  |  |  |
|                         | 部籍メッセージをチェックする(C) 10 分ごと(I)                                                                                      |  |  |  |  |  |
|                         | コンピューターがインターネットに接続していない場合                                                                                        |  |  |  |  |  |
|                         | 接続しない・                                                                                                    |  |  |  |  |  |
| 既定のメ                    | ッセージング プログラム                                                                                                    |  |  |  |  |  |
|                         | このアプリケーションは既定のメール ハンドラーです。                                                                                       |  |  |  |  |  |
|                         | このアプリケーションは既定のニュース ハンドラーではありません。 既定に設定(M)                                                                        |  |  |  |  |  |
|                         | No. A STREET AND A STREET AND A STREET AND A STREET AND A STREET AND A STREET AND A STREET AND A STREET AND A ST |  |  |  |  |  |
|                         |                                                                                                    |  |  |  |  |  |
|                         |                                                                                                    |  |  |  |  |  |
|                         | <b>OK</b> きゃンセル 通用( <u>A</u> )                                                                                   |  |  |  |  |  |

【メッセージの送受信】

| 記動時にメッセージの      |          |  |
|-----------------|----------|--|
|                 | チェックをはずす |  |
| 区文信で夫1190       |          |  |
| 新着メッセージをチェックする  |          |  |
| コンピュータがインターネットに | 接続しない    |  |
| 接続していない場合       |          |  |